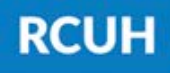

# Retroactive Project Distribution Changes: eJV vs. PAF

Learn more about how to submit retroactive project distribution changes in the RCUH HR Portal.

When to use eJV vs. PAF for retroactive project changes:

 All retro project change requests can be submitted via eJV unless the change involves accounts under different schools/organizations, or if the user submitting the request doesn't have access to all accounts involved in the request, in which a manual PAF will be needed.

### What to check before submitting a retroactive project change:

- Ensure that the accounts being requested are open in KFS and the RCUH Financial Portal.
- Ensure that the employee's current project distribution listing is accurate.
- For PAF retroactive project changes, ensure that there's a **signed signature delegation memo** from the Account PI delegating approval for the DC PI and those under the DC to initiate and approve personnel actions (payments, eTimesheets, etc.) using the account funds.

## How to submit a project change request in the RCUH HR Portal:

#### eJV:

- Log in to RCUH HR Portal
- Go to "Manage Employees" > "Retroactive Project Changes"
- Follow the prompts and enter all information
- Submit to RCUH Human Resources

PAF:

- Fill out a Retro Project Change Personnel Action Form (PAF) in eUpload via the HR Portal
- Specify employee information in boxes 1 & 2, project change details in box 9, and further details in box 15
  - Notate the effective date and end date of the project change
- Attach the completed PAF and the signature delegation memo
- Submit to RCUH Human Resources

#### NEED HELP?

Email HR at <u>RCUH\_HRIS@rcuh.com</u> or call us at 808-956-8900.